# **Ereignisse und Transienten analysieren**

Diese Seite beschreibt das Analysieren einzelner Ereignisse und Transienten mit dem Event Browser der Software GridVis.

Bei Klick auf ein Element (Ereignis oder Transiente) der Listenansicht öffnet sich das Fenster *Analysieren* . Das Fenster *Analysieren* können Sie auch aus dem CBEMA-Graph öffnen. Beachten Sie, dass im CBEMA-Graph nur bestimmte Spannungsereignisse aufgeführt werden.

Das Fenster Analysieren besteht aus den folgenden drei Bereiche:

- Kopfzeile (1): listet alle Eigenschaften des analysierten Elements auf . Die gezeigten Eigenschaften unterscheiden sich für Ereignisse und Transienten.
- Seitenleiste (3): Über die Registerkarten:
  - passen Sie die im Messwerte-Graph dargestellten Daten an.
  - ändern Sie die Darstellung des Graphen.
  - öffnen Sie die Historie.
- Messwerte-Graph (2) / CBEMA-Kurve: Im Messwert-Graph (2) werden die zum Ereignis aufgezeichneten Messwerte dargestellt. Hier können Sie je nach Gerät und Konfiguration zwischen Effektivwert und Vollwelle wählen. Über die Gerätehistorie öffnen Sie einen Gerätespezifischen CBEMA-Graphen.

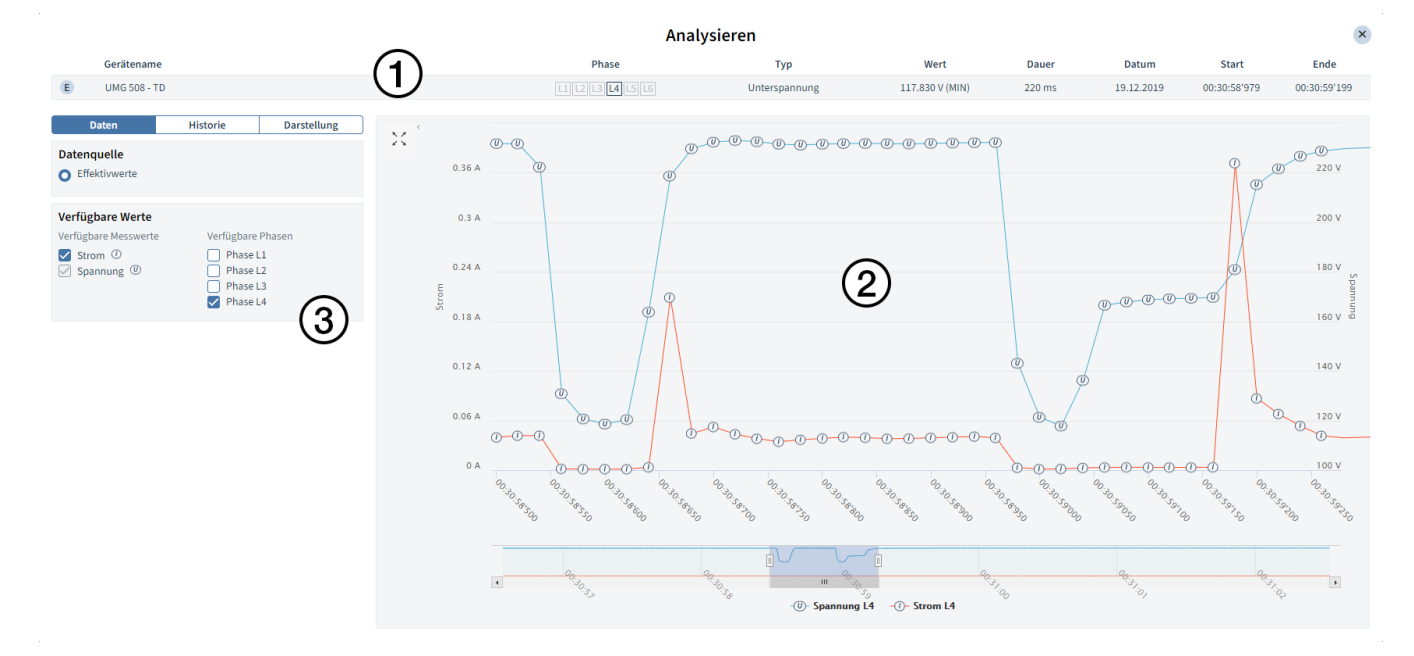

### Abb. 1: Ereignis analysieren

### Handlungsoptionen

- Über die Miniatur-Ansicht und die Schieberegler unterhalb des Messwert-Graphen passen Sie den angezeigten Bereich an.
- Sie können einen Bereich des Graphen über das Mausrad, das Aufziehen eines Fensters mit der Maus oder den Zweifinger-Zoom (Tablet) vergrößern.
- Über die Registerkarten der Seitenleiste (3) öffnen Sie die Historie und passen die Darstellung des Messwerte-Graphen an.

# Daten

Wählen Sie die Datenquelle für den Messwert-Graph und fügen dem Graph weitere Messwerte und Phasen hinzu.

- Verfügbare Werte: Die verfügbaren Messwerte und Phasen hängen von Gerät und Aufzeichnungskonfiguration ab.

### Inhalt

- Daten
- Historie
- Darstellung

| Daten                                                                                                    | Historie                                                                                        | Darstellung                                                                                |  |
|----------------------------------------------------------------------------------------------------|-------------------------------------------------------------------------------------------------|--------------------------------------------------------------------------------------------|--|
| Datenquelle<br>O Effektivwerte                                                                                         | O Wellen                                                                                        | iorm                                                                                       |  |
| Verfügbare Werte<br>Verfügbare Messwerte<br>Strom ⑦<br>✓ Spannung Ø<br>Frequenz @<br>Wirkleistung @<br>Blindleistung @ | e Verfügbare Verfügbare Phase I Phase I Phase I Phase I Phase I Phase I Phase I Phase I Phase I | Verfügbare Phasen Phase L1 Phase L2 Phase L3- Phase L2-L3 Phase L2-L3 Phase L3-L1 Phase L4 |  |

### Abb. 2: Registerkarte Daten

# Data History Representation CBEMA Chart . Show CBEMA Chart for this device Nominal Voltage 230 V History of Device ▼ Event: Under voltage E 19.12.2019,00:28:20'760 - 80 ms - Under voltage € 06.08.2019, 14:48:12'617 - 180 ms - Under voltage € 06.08.2019, 14:48:12'017 - 160 ms - Under voltage

### Abb. 3: Registerkarte Historie

# Historie

Enthält eine Liste aller vom gleichen Gerät aufgezeichneten Ereignisse und Transienten (*Gerätehistorie*). Über die Historie öffnen Sie einen CBEMA-Graphen für das entsprechende Gerät.

# **CBEMA-Graph**

Durch aktivieren der Checkbox, öffnen Sie einen CBEMA-Graphen für die Spannungsereignisse des ausgewählten Gerätes. Über das Eingabefeld passen Sie die Nominalspannung an, die als Referenzpunkt für den Graphen dient.

## Gerätehistorie

Falls Filter aktiv sind, werden diese in der Kopfzeile der Gerätehistorie aufgelistet und können hier entfernt oder durch Klick temporär deaktiviert werden.

Über Klick auf ein Element aus der Liste wird dieses ausgewählt und in der Kopfzeile (*Abb.1*) und dem Messwerte- oder CBEMA-Graphen angezeigt.

### Drehstromereignis

Manche Messgeräte zeichnen zusätzlich zu den Einzelphasen-Ereignissen auch so genannte Drehstromereignisse auf. Tritt ein Ereignis in allen drei Phasen auf, werden diese drei Ereignisse in einem Drehstromereignis zusammengefasst.

- Drehstromereignisse erkennen Sie an der roten Umrandung um das Ereignis-Icon.
   Drehstromereignisse nicht im CBEMA-Graphen berücksichtigt
- Drehstromereignisse nicht im CBEMA-Graphen berücksichtigt.

Centrature Pices Typ But Date Date Sold Lots € UR512CF UR512CF UR512

Abb. 4: Main Event

# Darstellung

Über diesen Reiter passen Sie die Darstellung des Messwert-Graphen an.

- Farben auswählen: Über die Dropdown-Schaltfläche wählen Sie den zu konfigurierenden Messwert und über die Farbfelder passen Sie dessen farbliche Darstellung im Messwert-Graphen an.
- **Graph-Einstellungen:** Über die Schalter aktivieren/deaktivieren Sie graphische Elemente wie die Anzeige der Messpunkte und das einblenden einer horizontalen Linie für den Grenzwert. Die Optionen hängen von Konfiguration und Gerät ab.

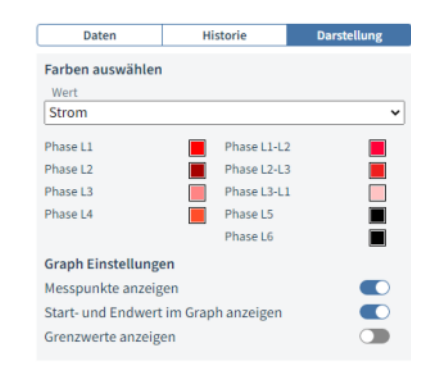

Abb. 5: Darstellung